**Ubit**warden Hilfezentrum Artikel

KONTOEINSTELLUNGEN

# Erstellen Sie Ihr Bitwarden-Konto

Ansicht im Hilfezentrum: https://bitwarden.com/help/create-bitwarden-account/

## **D** bit warden

### Erstellen Sie Ihr Bitwarden-Konto

Wir sind begeistert, Teil Ihrer sicheren Informationsverwaltung-Reise zu sein. Um ein Bitwarden-Konto zu erstellen, wählen Sie die Schaltfläche **Los geht's** auf unserer Homepage aus, oder klicken Sie hier.

### **Erstellen Sie Ihr Konto**

Auf dem Bildschirm Konto erstellen, füllen Sie alle Felder aus (Master-Passwort Hinweis ist optional) und wählen Sie **Absenden**. Sie haben auch die Möglichkeit, **das Passwort auf bekannte Datendiebstähle zu überprüfen** (mehr erfahren), bevor Sie ein Master-Passwort. einreichen.

#### **⊘** Tip

Ihr Bitwarden-Konto kann auf unseren Cloud-Servern in den **Vereinigten Staaten** oder der **Europäischen Union** erstellt werden, oder auf einem selbst gehosteten Server. Um auszuwählen, auf welchem Server Sie Ihr Konto erstellen möchten, scrollen Sie zum Ende der Seite und verwenden Sie das **Server** oder **Anmelden auf** Dropdown-Menü, um eine Auswahl zu treffen, bevor Sie das Formular absenden.

### **D** bit warden

|                   | Create acco               | ount                   |     |  |
|-------------------|---------------------------|------------------------|-----|--|
|                   |                           |                        |     |  |
| Creating acc      | count on (required)       |                        |     |  |
|                   |                           |                        | · ] |  |
| Email addres      | SS (required)             |                        |     |  |
|                   |                           |                        |     |  |
| Name ——           |                           |                        |     |  |
|                   | •                         |                        |     |  |
| 🗸 Get advid       | ce, announcements,        | and research           |     |  |
| opportun          | ities from Bitwarde       | n in your inbox.       |     |  |
| Unsubsc           | ribe at any time.         |                        |     |  |
|                   | Continue                  |                        |     |  |
| By continuing, yo | u agree to the Terms of S | ervice and Privacy Pol | icy |  |
|                   |                           |                        |     |  |

#### Erstellen Sie ein Konto von einer Organisationseinladung

Organisationen können Benutzer einladen, sich für Bitwarden anzumelden. Wenn Sie zu einer Organisation eingeladen wurden:

- 1. Überprüfen Sie Ihre E-Mail-Adresse auf eine Einladung von Bitwarden, der Organisation beizutreten. Öffnen Sie die E-Mail-Adresse, bevor sie abläuft und wählen Sie Jetzt Organisation beitreten.
- 2. Sie werden zur Bitwarden-Website weitergeleitet. Wenn Sie noch kein Bitwarden-Konto haben, wählen Sie Konto erstellen.

### **D** bit warden

| Join or                    | ganization                   |
|----------------------------|------------------------------|
| My_Co                      | mpany_Org                    |
| rlxyml5                    | <b>6@duck.com</b>            |
| You've been invited to joi | n the organization listed    |
| above. To accept the invit | ation, you need to log in or |
| create a new Bitwarden a   | account.                     |
| Log in                     | Create account               |
| © 2023 E                   | Bitwarden Inc.               |
| Versio                     | on 2023.2.0                  |
| Konto aus Org              | -Finladung arstallan         |

- 3. Befolgen Sie die Schritte im Abschnitt Erstellen Sie Ihr Konto, um Ihre Registrierung abzuschließen. Die in Ihrer Einladung angegebene E-Mail-Adresse wird automatisch auf der Registrierungsseite ausgefüllt.
- 4. Nachdem Sie die Registrierung abgeschlossen haben, wählen Sie Absenden und melden Sie sich an.

Nachdem Ihr Konto erstellt wurde, muss ein Administrator der Organisation Ihre Mitgliedschaft bestätigen, bevor Sie die Daten der Organisation sehen können.

#### Bestätigen Sie Ihre E-Mail-Adresse

Sobald Sie Ihr Konto erstellt haben, fordern Sie Bitwarden auf, Ihnen eine Bestätigungs-E-Mail zu senden, indem Sie sich in Ihrem Web-Tresor anmelden und die Schaltfläche **E-Mail-Adresse bestätigen** auswählen.

### Nächste Schritte

Jetzt, da Sie Ihr Konto erstellt haben, empfehlen wir:

- Erste Schritte mit dem Web-Tresor
- Bitwarden auf anderen Geräten installieren